- 1. Visit <u>www.adatelohim.org</u>
- 2. Click "Member Login"

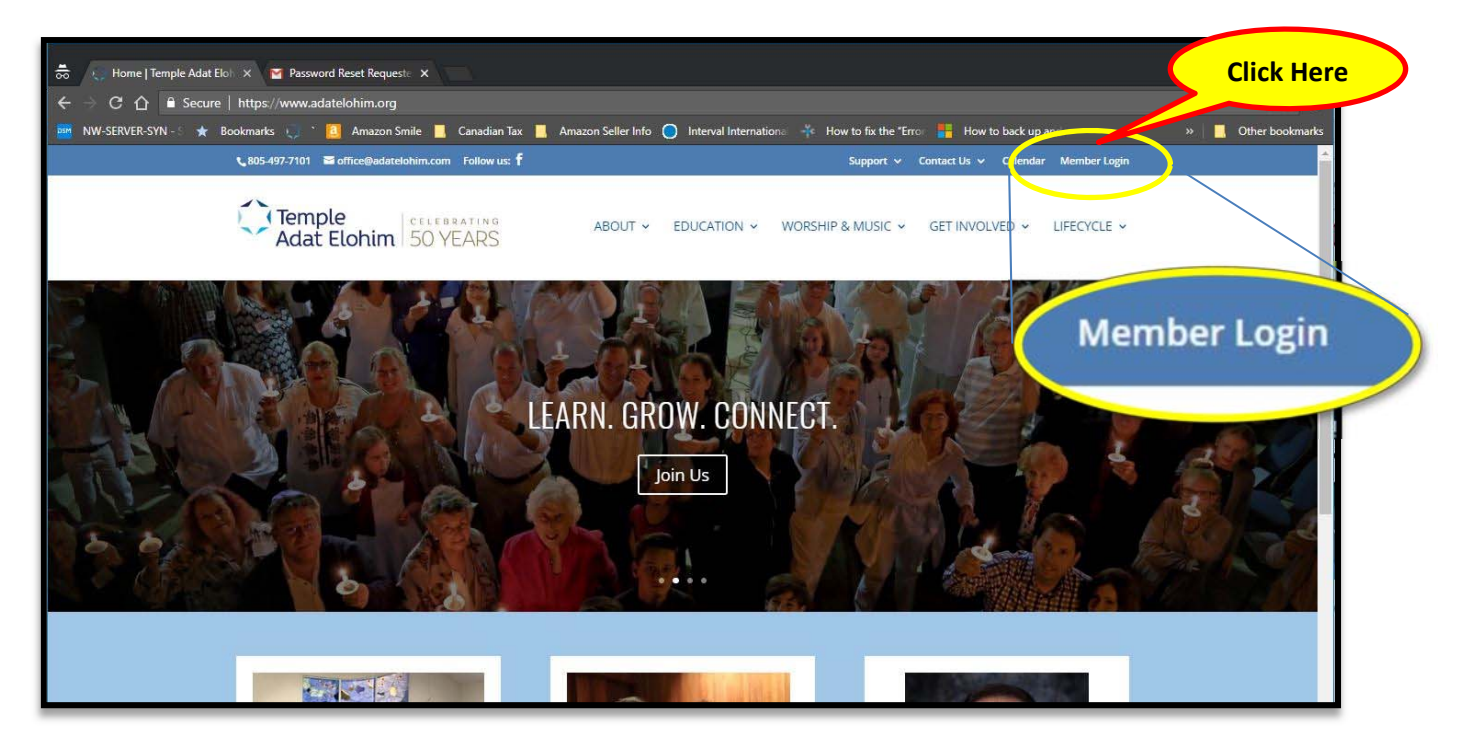

3. Click "Forgot Your Password?" in order to receive first time access.

| 👼 🍯 Password Reset Requesta x 🧔 Member Log In 🛛 x                                                                                                    | × .                                                                        |
|----------------------------------------------------------------------------------------------------|----------------------------------------------------------------------------|
| ← → C 合 ≜ Secure   https://adatelohim.shulcloud.com/members/my-account.php                                                                                                    | x :                                                                        |
| 🎫 NW-SERVER-SYN - 🗧 ★ Bookmarks 🧶 🔭 🧕 Amazon Smile 📕 Canadian Tax 📕 Amazon Seller Info 🔘 Interval Internation e 🧍 How to fix the "B                                                                                                    | Error 🚦 How to back up and 🛛 🐘 📙 Other bookmarks                           |
| Hosted by ShulCloud Network                                                                                                    | Login 🕈                                                                    |
| 📞 805-497-7101 🛛 office@adatelohim.com 🥈                                                                                                    | Support 🗸 Contact Us 🖌 Calendar                                            |
| Temple<br>Adat Elohim 50 YEARS ABOUT Y EDUCATION Y WORSHIP & MUSIC Y                                                                                                    | GET INVOLVED Y LIFECYCLE Y                                                 |
| Email Address:                                                                                                    |                                                                            |
| Member Log In If you know your login email and password please enter then If you are logging in for the first time to set up your account and cre If you believe that you've reached this page in error and need assistance, please emails a05-497/7101. Email Address: Password: Log Inf Forgot your password2 | Dassword? below.<br>rester (m) or call<br>Click "Forgot your<br>password?" |

4. On the following screen, enter the primary email address for your family. If spouses have different email addresses on file, the primary email address is typically the husband's email address. (You'll be able to change which email is primary for your family once you access your account.)

| 👼 😜 Login X 🎽 Password Reset Request: X                                                                                                    | – 🗆 X                                       |
|----------------------------------------------------------------------------------------------------|---------------------------------------------|
| ← → C 🏠 🔒 Secure   https://adatelohim.shulcloud.com/login.php?action=forgot                                                                                                    | \$                                          |
| 🧱 NW-SERVER-SYN 🗧 ★ Bookmarks 🤤 🔪 🛄 Amazon Smile 📕 Canadian Tax 📕 Amazon Seller Info 🔘 Interval Internations 👫 How to fix the "Error 🚦                                                                                                    | How to back up and 🛛 👋 📙 Other bookmarks    |
| Hosted by ShulCloud Network                                                                                                    | Login *                                     |
| 📞 805-497-7101 🔎 office@adatelohim.com 🦸                                                                                                    | Support 🗸 Contact Us 🖌 Calendar             |
| Adat Elohim SO YEARS ABOUT Y EDUCATION Y WORSHIP & MUSIC Y                                                                                                    | GET Enter Email Address<br>and click button |
| Email Address:<br>Email Password<br>Setting New or Resetting a Forgotte<br>Please enter the email address that you use to us in to your temple account. We wan sense on essan to the<br>to a page where you will be able to create a new pay tword.<br>Email Address: | at address containing a link                |

- 5. To confirm that you are a human being, follow the on-screen instructions to identify items in the pictures displayed, then click "Verify". If you would like a different set of images, click the circular arrow. If you would rather listen to a short phrase and type the words that you hear, click the headphone icon.
- 6. Within 5 minutes, you will receive an email at the email address that you entered. Click the "<u>Create/Reset</u> <u>Password</u>" link in the email.

(If you enter an email address that is not on file, you will receive a message that reads: "The email address you entered is not on file with Temple Adat Elohim." Please confirm that you entered an email address at which you receive your Weekly TAE Email. If you continue to have difficulty, please email the temple office at <u>office@adatelohim.com</u> or call us at 805-497-7101.)

- 7. Enter a new personal password. (See next page) Your password:
  - a. Must be a minimum of 8 characters
  - b. Is case sensitive
  - c. May contain letters, numbers and special characters: ! @ # \$ % \* \_ -
  - d. Cannot be a common password such as: "12345678" or "abcdefgh"
- 8. Re-enter your password to confirm and click "Change Password".

| 👼 🕠 Set / Change Password X 🕝 Gmail X                                                                                                    | -                                                                                           |
|----------------------------------------------------------------------------------------------------|---------------------------------------------------------------------------------------------|
| ← → C ☆ Secure   https://adatelohim.shulcloud.com/change_password.php?login_link=ey/zaXRIX2lk                                                                                                    | tijoiMTA0MSIsInNhbV9pZCI6IjI0MDAzNDQiLCJieXBhc3NfY29va2IIIjp0cnVILCJwYXRoljpudWxsLCJjcm 🗙 : |
| nt SERVER-SYN - S ★ Bookmarks 🤍 Claud Amazon Smile 📕 Canadian Tax 📕 Amazon Seller Info 🔘 Int                                                                                                    | terval Internationa 🐳 How to fix the "Erro: 🐈 How to back up and 🛛 👋 📕 Other bookmarks      |
| Hostea by Shuicioua Network                                                                                                    | Welcome Bob Levy *                                                                          |
| € 805-497-7101 🛛 office@adatelohim.com 🕇                                                                                                    | Support 🗸 Contact Us 🗸 Calendar                                                             |
| Temple<br>Adat Elohim 50 YEARS ABOUT YEDU                                                                                                    | ICATION V WORSHIP & MUSIC V GET INVOLVED V LIFECYCLE V                                      |
| DIRECTO<br>Set / Change Password<br>Please enter a new password below Please note that<br>• Must be a minimum of 8 characters in length<br>• Are case sensitive<br>• May contain letters, numbers and special character<br>• Cannot be a common password such as: *1234567<br>Password (Min 8 Characters).<br>Confirm Password:<br>Change Password | Password (Min 8 Characters):  Confirm Password: Change Password                             |

9. The following screen will confirm that you have now changed (created) your personal TAE password. Click the welcome button at the top right of the screen, then click "My Account" in the dropdown menu.

| 👵 🕠 Set / Change Password 🗙 🎯 Gmail 🗙                                                                                                    | · • • • •                                                     |
|----------------------------------------------------------------------------------------------------|---------------------------------------------------------------|
| 🗧 🔶 C 🟠 🕯 Secure   https://adatelohim.shulcloud.com/change_password.php?legin_link=eyJzaXRIX2lkljoiMTA0MSlsInNhbV9pZCl6jj0MI                                                                                                    | DAzNDQiLCJieXBhc3NfY29va2llljp0cnVILCJwYXRoljpudWxsLCJjcm 🖈 : |
| 🎫 NW-SERVER-SYN - 🗧 🛧 Bookmarks 🧔 🗎 🧧 Amazon Smile 📕 Canadian Tax 📕 Amazon Seller Info 🔘 Interval Internation 🛛 🌴 How to fix the                                                                                                    | e "Erro 📲 How to back up and 🛛 🔋 🚺 Other bookmarks            |
| Hosted by ShulCloud Network                                                                                                    | Welcome Bob Levy *                                            |
| Click Welcome<br>Adat Elohim 50 YEARS                                                                                                    | SUP<br>My Account<br>JSIC ~ GET<br>Sign out                   |
| DIRECTORY<br>Set / Change Password<br>Please enter a new password below. Please note that passwords:<br>Must be a minimum of 8 characters in length<br>Are case sensitive<br>Are case sensitive<br>Are case sensitive<br>Cannot be a common password such as: "12345678" or "abcdefgh"<br>Password changed successfully. |                                                               |

- 10. Congratulations. You are now logged into your temple account. (See the following page for image.) You can view and edit information in each of the sections of your profile.
  - a. The sections are listed towards the top of the page following "Jump to".
  - b. You can also access the on-line temple directory by clicking "DIRECTORY" in the upper portion of the page above the links.

| losted by ShulCloud Network    |                           | Welcome Bob Levy *                    |                                                                  |                        |            |
|--------------------------------|---------------------------|---------------------------------------|------------------------------------------------------------------|------------------------|------------|
| 497-7101 🛛 Əffice@adatelohim.c | om f                      |                                       |                                                                  | Support 🛩 Contact Us   | ✓ Calenda  |
| Temple<br>Adat Elohim          | AE SO YEARS               | BOUT Y EDUCATION Y                    | WORSHIP & MUSIC Y                                                | GET INVOLVED Y         | IFECYCLE Y |
|                                |                           | DIRECTORY                             |                                                                  |                        |            |
| Jump to: My Profile            | My Members   My Yahrzeits | My Billing <mark> </mark> Outstanding | Items   My Events   School                                       | Enrollments            |            |
| My Profile                     |                           |                                       |                                                                  |                        |            |
| Summary:                       |                           |                                       |                                                                  |                        |            |
| Na<br>Hebrew Na                | me Bob Levy               | Mem                                   | Mobile         818-123-1234           ber Since         Feb 2017 |                        |            |
| En                             | ail Bob@theleveys.com     |                                       |                                                                  |                        |            |
| Addr                           | 123 Elm St.               |                                       |                                                                  |                        |            |
|                                | Agoura Hills, CA 91301    |                                       |                                                                  |                        |            |
| Pho                            | 888-123-1234              |                                       |                                                                  |                        |            |
|                                |                           |                                       | <u>(</u>                                                         | Change My Email/Passwo | ord        |
| Manage Peop                    | ble                       |                                       |                                                                  |                        |            |
| Name                           | Email                     |                                       | Туре                                                             |                        | *          |
| Suzie Levy                     |                           |                                       | Child                                                            | Edit                   |            |
| Rachel Levy                    |                           |                                       | Spouse                                                           | Edit                   |            |
| David Levy                     |                           |                                       | Child                                                            | Edit                   |            |
| ★ Bob Levy                     | hg2@thegord               | lonz.com                              | Head                                                             | Edit                   | -          |
|                                |                           |                                       |                                                                  | Add New Perso          | n»         |